# **Remote access to SJF lab computers**

Students that are required to use software installed on SJF lab computers to complete coursework can remotely access these lab computers using their own computers. Remote access is available while on campus and from off campus.

## **Required software:**

- 1. If connecting from off campus, download and install Cisco AnyConnect VPN software.
- Microsoft Remote Desktop is used to connect to lab computers. Remote Desktop is included on Windows computers. If connecting from a Mac, you must download and install Microsoft Remote Desktop 10 from the app store.

## Connecting to an SJF lab computer

- 1. If you are off-campus, you must first log in to Cisco AnyConnect VPN software to securely connect your computer to the SJF network. This step is not necessary if you are on campus and connected to SJFC-WiFi or to a network port in your room.
- 2. Visit the SJF Remote Computer Access dashboard: https://remoteaccess.labstats.com/st-john-fisher-college
- 3. Click the blue Connect button next to the computer you want to use, open the connection file and log in.

## When finished using the lab computer

- 1. Log off lab computer
- 2. Disconnect from VPN

# **Detailed instructions below:**

## **Required Software**

If you are off-campus, you must first log in to Cisco AnyConnect VPN software to securely connect your computer to the SJFC network. This step is not necessary if you are on campus and connected to SJFC-WiFi or to a network port in your room.

#### Cisco AnyConnect VPN software

How to install the VPN client:

1. Go to: <u>https://vpn.sjfc.edu</u> and click Login

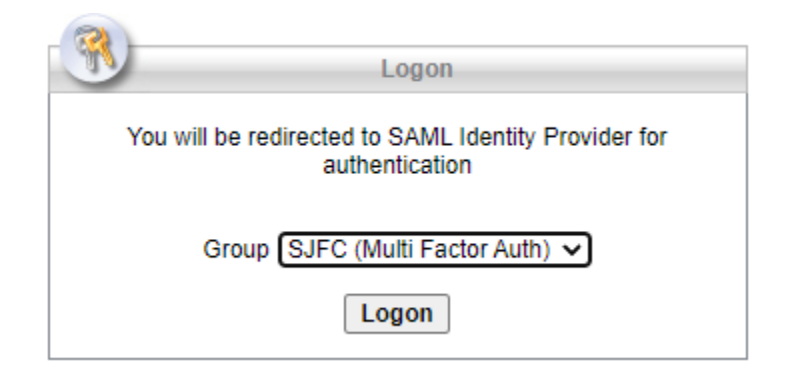

- 2. If you have not already setup Multi-Factor Authentication on your SJF network account, you will be prompted to do so.
- 3. Enter your username and password (network credentials) and click Login.
- 4. Click the *Download* button at the bottom of the page to download and install the VPN client.

| AnyConnect Secure Mobility Client Download                                                             | - |
|----------------------------------------------------------------------------------------------------|---|
| Download & Install                                                                                     |   |
| Download Cisco AnyConnect Secure Mobility Client and install it on your computer. Download for Windows |   |

5. Open the downloaded file and complete installation.

#### **Microsoft Remote Desktop Software**

If you are a Mac user, you will need to download and install the Microsoft Remote Desktop app from the App Store.

https://apps.apple.com/us/app/microsoft-remote-desktop-10/id1295203466?mt=12

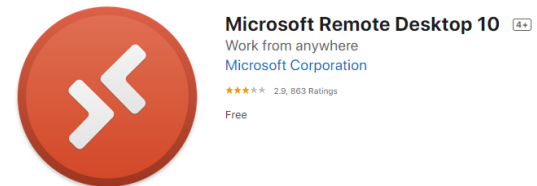

### Connecting to an SJFC lab computer

If you are connecting from off campus, log in to Cisco AnyConnect VPN software to connect your computer to the SJF network. This step is not necessary if you are on campus and connected to SJFC-WiFi or to a network port in your room.

1. Open Cisco VPN Software.

Windows computer – Click the *Start* button and search for Cisco .

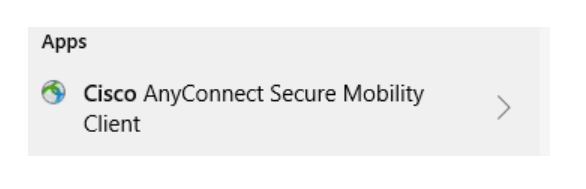

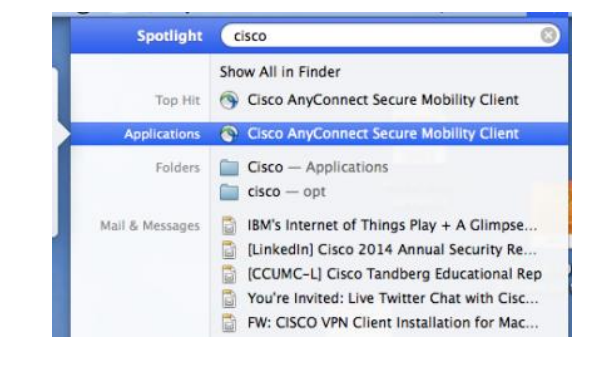

```
Mac computer – Click Spotlight and search for Cisco.
```

- 2. Click to open Cisco AnyConnect Secure Mobility Client.
- 3. Enter vpn.sjfc.edu and click Connect.

| 🕙 Cisco AnyC | onnect Secure Mobility Client             | - |         | ×                |
|--------------|-------------------------------------------|---|---------|------------------|
|              | VPN:<br>Ready to connect.<br>vpn.sjfc.edu | ~ | Connect |                  |
| <b>0</b> ()  |                                           |   |         | alialia<br>cisco |

- 4. Enter your SJFC username and password and verify using your MFA method.
- 5. Your computer is now connected to the SJFC network using VPN.

#### Visit the SJFC Remote Computer Access Dashboard

- 1. In a browser, visit <u>https://remoteaccess.labstats.com/st-john-fisher-college.</u>
- 2. Select an SJF Computer Lab to display available computers.

| FEREN<br>FISHER<br>COLLINE<br>REMOTE COMPUTER ACCESS |                                         |                                             |                                             |
|------------------------------------------------------|-----------------------------------------|---------------------------------------------|---------------------------------------------|
| You must first connect to VPN using C                | Cicso AnyConnect before connecting to   | a remote lab computer. Please visit https:/ | /go.sjfc.edu/oitremotelab for instructions. |
| Computer Labs<br>Kearney K-054                       | Kearney K-054<br>22 computers available |                                             |                                             |
| Kearney K-059<br>Kearney K-061                       | K054-008                                | K054-008                                    | Connect                                     |
| Mac Lab B-101<br>Pharmacy P219                       | K054-015                                | K054-015                                    | Connect                                     |
| Ralph C. Wilson W-115<br>Skalny A-101                | K054-021                                | K054-021                                    | Connect                                     |
|                                                      |                                         | Connor                                      | tto K0E4 019                                |

- 3. Click the *Connect* button next to an available computer.
- 4. Click the *Download* button and then open the connection file.

| Connect to K054-018                                                                                                    | ×     |
|----------------------------------------------------------------------------------------------------|-------|
| $\Box \rightarrow \Box$                                                                                                    |       |
| Follow these steps:                                                                                                    |       |
| 1. Download and open the connection file                                                                                                    |       |
| Download                                                                                                    |       |
| 2. Press the 'Connect' button                                                                                                    |       |
| <ol> <li>Log in with your username and password<br/>You may need to choose 'More choices' and 'Use a difference<br/>account' to enter your correct username</li> </ol> | erent |

In the login window that appears, the first time you connect to Remote Desktop, the Username of the account that you are logged into your computer with is displayed. This must be changed to "academia\" and then your Fisher login.

- 5. At the bottom of the Windows Security login window, click *More Choices* and then *Use a* different account.
- 6. Enter *academia*\*UserName* and your network password.
- 7. Click *OK* to login to the lab computer.
- 8. Click *Connect* if a Warning message appears.

| 퉣 Rem                 | iote Desktop Connecti                               | tion                                                                                                    | $\times$                                                                                                    |
|-----------------------|-----------------------------------------------------|----------------------------------------------------------------------------------------------------|----------------------------------------------------------------------------------------------------|
|                       | The publisher of this<br>anyway?                    | remote connection can't be identified. Do you want to co                                                                                                    | nnect                                                                                                    |
| This rem<br>this conr | ote connection could ha<br>nection came from or hav | am your local or remote computer. Do not connect unless you know w<br>ve used it before.                                                                                                    | here                                                                                                    |
|                       | Publisher:                                          | Unknown publisher                                                                                                    |                                                                                                    |
| 200                   | Type:                                               | Remote Desktop Connection                                                                                                    |                                                                                                    |
|                       | Remote computer:                                    | K061-012.academia.sjfc.edu                                                                                                    |                                                                                                    |
| 🗌 Don t               | ask me again for conne<br>w Details                 | ections to this computer Connect Ca                                                                                                    | ncel                                                                                                    |
|                       | This rem<br>this conr<br>Don't                      | Remote Desktop Connect     The publisher of this     mayway?     This remote connection could h this connection came from or ha     Publisher:     Type:     Remote computer:     Don't ask me again for comm     Show Details | Remote Desktop Connection     The publisher of this remote connection can't be identified. Do you want to co     This remote connection can't be identified. Do you want to co     This remote connection can't be identified. Do you want to co     This remote connection can't be identified. Do you want to co     This remote connection can't be identified. Do you want to co     The publisher:         Unknown publisher         Type:             Remote Desktop Connection             Remote Connection             Remote Connection             Remote Connection             Remote Connection             Remote computer:             K061-012.academia sfc.edu             Don't ask me again for connections to this computer             Show Details             Connect             Cannect             Cannect             Cannect             Cannect             Cannect             Cannect             Cannect             Cannect |

| Windows Security                                                         | ×      |
|--------------------------------------------------------------------------|--------|
| Enter your credentials                                                   |        |
| These credentials will be used to connect to K059-017.academia.sjfc.edu. |        |
| academia\abc01234                                                        | ]      |
| •••••                                                                    | ]      |
| Domain: academia                                                         |        |
| Remember me                                                              |        |
| More choices                                                             |        |
| 8                                                                        |        |
| <b>Q</b> Use a different account                                         |        |
| ОК                                                                       | Cancel |
|                                                                          |        |
|                                                                          |        |

- 9. You are now connected to an SJF lab computer.

## When finished using the lab computer

1. Double-click the Log Off icon to disconnect from the lab computer.

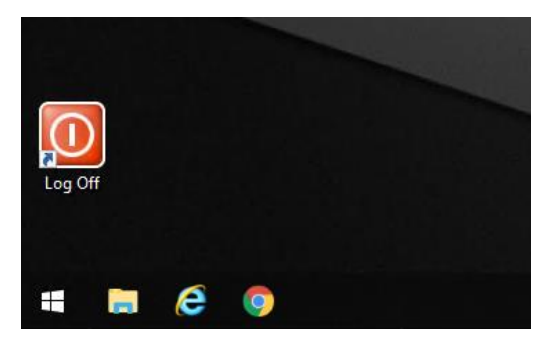

2. Click the Cisco VPN icon and select *Disconnect* to disconnect from the VPN if necessary.

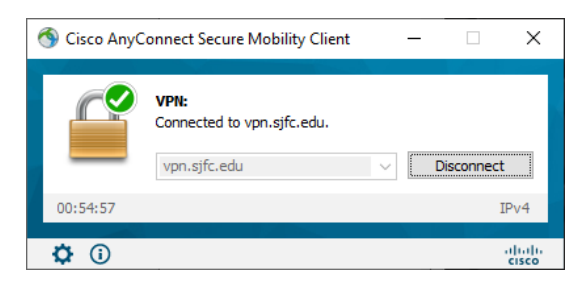

Your computer is no longer connected to the SJF network.